1. In *wireless / Security Profiles* se creaza un profil cu numele "Eduroam", ca sa fie clar. Profilul dat trebuie să conțină parametrii prezentați în imaginile ce urmează.

|                                                                              | aumm@192.100.4.1                                                                                                    | (initial of     |                                                                                                    |                                                                                                    | obbe (impsic)                                                                                                    |                                                                                        |                                                                                                    |                                                                           |                  |            |
|------------------------------------------------------------------------------|----------------------------------------------------------------------------------------------------|-----------------|----------------------------------------------------------------------------------------------------|----------------------------------------------------------------------------------------------------|----------------------------------------------------------------------------------------------------|----------------------------------------------------------------------------------------|----------------------------------------------------------------------------------------------------|---------------------------------------------------------------------------|------------------|------------|
| 6                                                                            | ♥ ♥ 9d 16:46:51 Memory: 13.3 MiB CPU; 1% ♥ Hide Passwords ■ 6                                                                                                    |                 |                                                                                                    |                                                                                                    |                                                                                                    |                                                                                        |                                                                                                    |                                                                           |                  |            |
| F                                                                            | Interfaces                                                                                                    | Wireless Tables |                                                                                                    |                                                                                                    |                                                                                                    |                                                                                        |                                                                                                    |                                                                           |                  |            |
|                                                                              | Wireless         Interfaces         Nstreme Dual         Access List         Registration         Connect List         Security Profiles           Bridge         Image: Security Profiles         Image: Security Profiles         Image: S |                 |                                                                                                    |                                                                                                    |                                                                                                    |                                                                                        |                                                                                                    |                                                                           |                  |            |
|                                                                              |                                                                                                    |                 |                                                                                                    |                                                                                                    |                                                                                                    |                                                                                        |                                                                                                    |                                                                           |                  |            |
|                                                                              | Mesh                                                                                                    |                 |                                                                                                    |                                                                                                    |                                                                                                    |                                                                                        |                                                                                                    |                                                                           |                  |            |
|                                                                              | PPP                                                                                                    |                 | Name<br>default                                                                                                    | Mode                                                                                                    | Authentica                                                                                                    | tio Unicast (                                                                          | Ciphers Group Cip                                                                                                    | phers W                                                                   | VPA Pre-Shared   | WPA2 Pre-S |
| IP D WPA2-PSK dynamic keys WPA2 PSK<br>IPv6 D EDUROAM dynamic keys WPA EAP W |                                                                                                    |                 |                                                                                                    |                                                                                                    |                                                                                                    | tkip aes                                                                               | com tkip aes o                                                                                                    | com **                                                                    |                  |            |
|                                                                              |                                                                                                    |                 |                                                                                                    |                                                                                                    |                                                                                                    | W tkip aes                                                                             | com tkip aes o                                                                                                    | com 📑                                                                     |                  |            |
|                                                                              | Routing N                                                                                                    |                 | Security                                                                                                    | Profile < El                                                                                                    | DUROAM>                                                                                                    |                                                                                        | <b>—X</b> —                                                                                                    |                                                                           |                  |            |
|                                                                              | System D                                                                                                    |                 | General R                                                                                                    | ADIUS EA                                                                                                    | AP Static Keys                                                                                                    |                                                                                        | ОК                                                                                                    |                                                                           |                  |            |
| Queues MAC Authentication                                                    |                                                                                                    |                 |                                                                                                    |                                                                                                    | tion                                                                                                    | Cancel                                                                                 |                                                                                                    |                                                                           |                  |            |
|                                                                              | Files                                                                                                    |                 |                                                                                                    |                                                                                                    | MAC Accountin                                                                                                    | 9                                                                                      | Apply                                                                                                    |                                                                           |                  |            |
|                                                                              | Log                                                                                                    |                 |                                                                                                    |                                                                                                    | EAP Accounting                                                                                                    | )                                                                                      |                                                                                                    |                                                                           |                  |            |
|                                                                              | Radius                                                                                                    |                 | Intenm                                                                                                    | update: Ut                                                                                                    | 00:00                                                                                                    |                                                                                        | Сору                                                                                                    |                                                                           |                  |            |
|                                                                              |                                                                                                    |                 | MAC                                                                                                    | Format: X                                                                                                    | X:XX:XX:XX:XX:XX:                                                                                                    | ×                                                                                      | Remove                                                                                                    |                                                                           |                  |            |
|                                                                              |                                                                                                    |                 | MAC                                                                                                    | C Mode: as                                                                                                    | susemame                                                                                                    | ₹                                                                                      |                                                                                                    |                                                                           |                  |            |
|                                                                              | Manual                                                                                                    |                 | MAC Cachin                                                                                                    | g Time: di                                                                                                    | sabled                                                                                                    | ₹                                                                                      |                                                                                                    |                                                                           |                  |            |
| ~                                                                            | Exit                                                                                                    |                 |                                                                                                    |                                                                                                    |                                                                                                    |                                                                                        |                                                                                                    |                                                                           |                  |            |
| 80                                                                           | Lat                                                                                                    |                 |                                                                                                    |                                                                                                    |                                                                                                    |                                                                                        |                                                                                                    |                                                                           |                  |            |
| i                                                                            |                                                                                                    | 3 item          |                                                                                                    |                                                                                                    |                                                                                                    |                                                                                        |                                                                                                    |                                                                           |                  |            |
| 1                                                                            |                                                                                                    |                 |                                                                                                    |                                                                                                    |                                                                                                    |                                                                                        |                                                                                                    |                                                                           |                  |            |
| 0S                                                                           |                                                                                                    |                 |                                                                                                    |                                                                                                    |                                                                                                    |                                                                                        |                                                                                                    |                                                                           |                  |            |
| <u>e</u>                                                                     |                                                                                                    |                 |                                                                                                    |                                                                                                    |                                                                                                    |                                                                                        |                                                                                                    |                                                                           |                  |            |
| ont                                                                          |                                                                                                    |                 |                                                                                                    |                                                                                                    |                                                                                                    |                                                                                        |                                                                                                    |                                                                           |                  |            |
| Ř                                                                            |                                                                                                    |                 |                                                                                                    |                                                                                                    |                                                                                                    |                                                                                        |                                                                                                    |                                                                           |                  |            |
| _                                                                            |                                                                                                    |                 |                                                                                                    |                                                                                                    |                                                                                                    |                                                                                        |                                                                                                    |                                                                           |                  |            |
|                                                                              | 1 1 0 4 0 0 4 0 0 4 4                                                                                                    |                 |                                                                                                    |                                                                                                    |                                                                                                    |                                                                                        |                                                                                                    |                                                                           |                  |            |
|                                                                              | admin@192.168.4.1                                                                                                    | (MikroT         | ik) - WinBox v                                                                                                    | /3.30 on Rl                                                                                                    | B532 (mipsle)                                                                                                    | -                                                                                      | teripante da                                                                                                    | -                                                                         |                  |            |
| 6                                                                            | admin@192.168.4.1                                                                                                    | (MikroT         | īik) - WinBox v                                                                                                    | /3.30 on RI                                                                                                    | B532 (mipsle)                                                                                                    | 9d 16:46:09 N                                                                          | 13.3 MiB                                                                                                    | CPU: 2%                                                                   | Hide Pass        | words      |
| 6                                                                            | admin@192.168.4.1                                                                                                    | (MikroT         | <b>"ik) - WinBox v</b><br>/ireless Tables                                                                                                    | /3.30 on RI                                                                                                    | B532 (mipsle)                                                                                                    | 9d 16:46:09 N                                                                          | Memory: 13.3 MiB                                                                                                    | CPU: 2%                                                                   | E ✓ Hide Pass    | words      |
| 8                                                                            | admin@192.168.4.1<br>C<br>Interfaces<br>Wireless                                                                                                    | (MikroT         | ik) - WinBox v<br>/ireless Tables<br>faces Nstreme                                                                                                    | 23.30 on Ri                                                                                                    | B532 (mipsle)                                                                                                    | 9d 16:46:09 M<br>ration Conne                                                          | Memory: 13.3 MiB                                                                                                    | CPU: 2%                                                                   | i ✓ Hide Pass    | words      |
| 5                                                                            | admin@192.168.4.1                                                                                                    | (MikroT         | ik) - WinBox v<br>/ireless Tables<br>races Nstreme                                                                                                    | /3.30 on RI                                                                                                    | B532 (mipsle)<br>cess List Regist                                                                                                    | 9d 16:46:09 M<br>ration Conne                                                          | Memory: 13.3 MiB                                                                                                    | CPU:2%                                                                    | Hide Pass        | words      |
| 5                                                                            | admin@192.168.4.1<br>C<br>Interfaces<br>Wireless<br>Bridge<br>Mesh                                                                                                    | (MikroT         | ik) - WinBox v<br>/ireless Tables<br>faces Nstreme                                                                                                    | /3.30 on RI                                                                                                    | 8532 (mipsle)<br>cess List Regist                                                                                                    | 9d 16:46:09 M<br>ration Conne                                                          | femory: 13.3 MiB                                                                                                    | CPU:2%                                                                    | Hide Pass        | words      |
| 2                                                                            | admin@192.168.4.1<br>C Interfaces Wireless Bridge Mesh PPP                                                                                                    | (MikroT         | ik) - WinBox V<br>/ireless Tables<br>iaces Nstreme<br>D T<br>Name<br>default                                                                                                    | Dual Acc                                                                                                    | B532 (mipsle)<br>cess List Regist<br>Authentica                                                                                                    | 9d 16:46:09 M<br>ration Conne                                                          | Memory: 13.3 MiB<br>ct List Security<br>Ciphers Group Ci                                                                                                    | CPU:2% Profiles phers V                                                   | UPA Pre-Shared . | words      |
| 8                                                                            | admin@192.168.4.1                                                                                                    | (MikroT         | ik) - WinBox V<br>ireless Tables<br>iaces Nstreme<br>Name<br>default<br>WPA2-PSK<br>EDUROAM                                                                                                    | 23.30 on RI                                                                                                    | B532 (mipsle)<br>cess List Regist<br>Authentica<br>eys WPA2 PSI<br>eys WPA FAP                                                                                                    | 9d 16:46:09 M<br>ration Conne<br>tio Unicast (<br>tkip aes                             | t List Security<br>Ciphers Group Ci<br>com tkip ass                                                                                                    | CPU:2%<br>Profiles                                                        | VPA Pre-Shared . | words      |
| 8                                                                            | admin@192.168.4.1                                                                                                    | (MikroT         | ik) - WinBox V<br>/ireless Tables<br>acces Nstreme<br>P<br>Name<br>default<br>WPA2-PSK<br>EDUROAM                                                                                                    | 3.30 on RI<br>Dual Acc<br>Mode<br>none<br>dynamic ke                                                                                                    | B532 (mipsle)<br>cess List Regist<br>Authentica<br>eys WPA2 PSI<br>eys WPA EAP                                                                                                    | 9d 16:46:09 N<br>ration Conne<br>tio Unicast (<br>K tkip aes<br>W tkip aes             | Nemory: 13.3 MiB<br>ct List Security<br>Ciphers Group Ci<br>ccm tkip ass<br>ccm tkip ass                                                                                                    | CPU: 2%<br>Profiles phers V<br>ccm ccm ccm                                | VPA Pre-Shared . | words      |
| 2                                                                            | admin@192.168.4.1                                                                                                    | (MikroT         | Tik) - WinBox V<br>fireless Tables<br>faces Nstreme<br>Name<br>default<br>WPA2-PSK<br>EDUROAM                                                                                                    | 3.30 on RI<br>Dual Acc<br>Mode<br>none<br>dynamic ke<br>Profile < El                                                                                                    | B532 (mipsle)<br>cess List Regist<br>Authentica<br>eys WPA2 PSI<br>eys WPA EAP<br>DUROAM>                                                                                                    | 9d 16:46:09 M<br>ration Conne<br>tio Unicast (<br>tkip aes<br>W tkip aes               | Memory: 13.3 MiB<br>ct List Security<br>Ciphers Group Ci<br>ccm Ikip ass<br>ccm Ikip ass                                                                                                    | CPU:2%<br>Profiles  <br>phers V<br>ccm **                                 | VPA Pre-Shared . | words      |
| 5                                                                            | admin@192.168.4.1                                                                                                    | (MikroT         | irk) - WinBox V<br>fireless Tables<br>faces Nstreme<br>of T<br>Name<br>default<br>WPA2-PSK<br>EDUROAM<br>Security<br>General R                                                                                                    | A Dual Acco<br>Mode<br>none<br>dynamic ke<br>dynamic ke<br>Profile < EI<br>ADIUS E/                                                                                                    | B532 (mipsle)<br>cess List Regist<br>Authentica<br>eys WPA2 PSI<br>eys WPA EAP<br>DUROAM><br>AP Static Keys                                                                                                    | 9d 16:46:09 M<br>ration Conne<br>tio Unicast (<br>Ktip aes<br>W tkip aes               | Memory: 13.3 MiB<br>ct List Security<br>Ciphers Group Ci<br>ccm Ikip aes o<br>ccm Ikip aes o<br>K                                                                                                    | CPU:2%<br>Profiles                                                        | VPA Pre-Shared . | words      |
| 9                                                                            | admin@192.168.4.1                                                                                                    | (MikroT         | ik) - WinBox V<br>/ireless Tables<br>iaces Nstreme<br>Name<br>default<br>WPA2-PSK<br>EDUROAM<br>Security<br>General R                                                                                                    | All Accession of All Accession of All Accession of All Accession of All Accession of All Accession of All Accession of All All All All All All All All All Al                                                                                                    | B532 (mipsle)<br>cess List Regist<br>Authentica<br>eys WPA 2 PSI<br>eys WPA EAP<br>DUROAM><br>AP Static Keys<br>EDUROAM                                                                                                    | 9d 16:46:09 M<br>ration Conne<br>tio Unicast (<br>tkip aes<br>W tkip aes               | Aemory: 13.3 MiB<br>ct List Security<br>Ciphers Group Ci<br>ccm tkip aes of<br>ccm tkip aes of<br>OK<br>Cancel                                                                                                    | CPU:2%<br>Profiles phers V<br>ccm **                                      | VPA Pre-Shared . | WPA2 Pre-S |
| 6                                                                            | admin@192.168.4.1                                                                                                    | (MikroT         | ik) - WinBox V<br>/ireless Tables<br>iaces Nstreme<br>default<br>WPA2-PSK<br>EDUROAM                                                                                                    | (3.30 on RI<br>Dual Acc<br>Mode<br>dynamic ke<br>dynamic ke<br>dynamic | B532 (mipsle)<br>cess List Regist<br>Authentica<br>eys WPA2 PSI<br>eys WPA EAP<br>DUROAM><br>AP Static Keys<br>EDUROAM<br>dynamic keys                                                                                                    | 9d 16:46:09 M<br>ration Conne<br>tio Unicast (<br>C tkip aes<br>W tkip aes             | Aemory: 13.3 MiB<br>ct List Security<br>Ciphers Group Ci<br>com Ikip aes of<br>Com Ikip aes of<br>OK<br>Cancel<br>Apply                                                                                                    | CPU:2%<br>Profiles  <br>phers V<br>ccm **<br>ccm **                       | VPA Pre-Shared . | WPA2 Pre-S |
|                                                                              | admin@192.168.4.1                                                                                                    | (MikroT         | ik) - WinBox V<br>/ireless Tables<br>aces Nstreme<br>Name<br>default<br>WPA2-PSK<br>EDUROAM<br>Security<br>General R<br>- Authentica                                                                                                    | 3.30 on RI<br>Dual Acc<br>Mode<br>dynamic ke<br>dynamic ke<br>dynamic  | B532 (mipsle)<br>cess List Regist<br>Authentica<br>eys WPA2 PSI<br>eys WPA EAP<br>DUROAM><br>AP Static Keys<br>EDUROAM<br>dynamic keys                                                                                                    | 9d 16:46:09 N<br>ration Conne<br>tio Unicast (<br>C tkip aes<br>W tkip aes             | Aemory: 13.3 MiB<br>ct List Security<br>Ciphers Group Ci<br>ccm Ikip ass of<br>Ccm Ikip ass of<br>Ccm | CPU:2% Profiles phers V ccm ** ccm **                                     | VPA Pre-Shared . | words      |
| Q                                                                            | admin@192.168.4.1  Interfaces  Wireless Bridge Mesh PPP IP IP IP PV6 N Routing System Files Log Radius Tools N                                                                                                    | (MikroT         | ik) - WinBox V<br>irreless Tables<br>iaces Nstreme<br>Vame<br>default<br>WPA2-PSK<br>EDUROAM<br>Security<br>General R<br>WPAP                                                                                                    | ADual Acc<br>Mode<br>none<br>dynamic ke<br>dynamic ke<br>Profile <ei<br>ADIUS E/<br/>Name:<br/>Mode:<br/>tion Types<br/>SK<br/>AP</ei<br>                                                                                                    | B532 (mipsle)<br>cess List Regist<br>Authentica<br>ays WPA2 PSI<br>ays WPA EAP<br>DUROAM><br>AP Static Keys<br>EDUROAM<br>dynamic keys<br>WPA2 P                                                                                                    | 9d 16:46:09 M<br>ration Conne<br>tio Unicast (<br>K tkip aes<br>W tkip aes             | Aemory: 13.3 MiB<br>ct List Security<br>Ciphers Group Ci<br>ccm tkip aeso<br>Ccm tkip aeso<br>OK<br>Cancel<br>Apply<br>Copy                                                                                                    | CPU:2%<br>Profiles  <br>phers V<br>ccm **                                 | VPA Pre-Shared . | words      |
| Q                                                                            | admin@192.168.4.1                                                                                                    | (MikroT         | ik) - WinBox V<br>(ireless Tables<br>iaces Nstreme<br>V<br>Name<br>default<br>WPA2-PSK<br>EDUROAM<br>Security<br>General R<br>- Authentica<br>WPA P<br>V WPA E<br>Union                                                                                     | ADual Acc<br>Mode<br>none<br>dynamic ke<br>dynamic ke<br>dynamic ke<br>dynamic ke<br>dynamic ke<br>store<br>Name:<br>Mode:<br>SK<br>AP                                                                                                    | B532 (mipsle)<br>cess List Regist<br>Authentica<br>eys WPA2 PSI<br>eys WPA EAP<br>DUROAM><br>AP Static Keys<br>EDUROAM<br>dynamic keys<br>□ WPA2 P<br>WPA2 E                                                                                                    | 9d 16:46:09 M<br>ration Conne<br>tio Unicast (<br>tkip aes<br>W tkip aes<br>SK<br>AP   | Aemory: 13.3 MiB<br>ct List Security<br>Ciphers Group Ci<br>com tkip aes of<br>Com tkip aes of<br>OK<br>Cancel<br>Apply<br>Copy<br>Remove                                                                                                    | CPU:2%<br>Profiles phers V<br>ccm **                                      | VPA Pre-Shared . | WPA2 Pre-S |
|                                                                              | admin@192.168.4.1                                                                                                    | (MikroT         | ik) - WinBox \<br>/ireless Tables<br>iaces Nstreme<br>e ♥<br>Mame<br>default<br>WPA2-PSK<br>EDUROAM<br>Security<br>General R,<br>WPAP<br>V WPA E<br>- Unicast Cit<br>V this                                                                                 | Anote (3.30 on RI<br>Dual Acc<br>Mode<br>none<br>dynamic ke<br>dynamic ke<br>dynamic ke<br>frofile < El<br>ADIUS E/<br>Name:<br>Mode:<br>tion Types<br>SK<br>AP<br>ohers                                                                                                    | B532 (mipsle)<br>Dess List Regist<br>Authentica<br>ays WPA2 PSI<br>ays WPA EAP<br>DUROAM><br>AP Static Keys<br>EDUROAM<br>dynamic keys<br>□ WPA2 P<br>▼ WPA2 E<br>▼ WPA2 E                                                                                                    | 9d 16:46:09 M<br>ration Conne<br>tio Unicast (<br>tkip aes<br>W tkip aes<br>SK<br>AP   | Aemory: 13.3 MiB<br>ct List Security<br>Ciphers Group Ci<br>ccm tkip aes of<br>Cancel<br>Apply<br>Copy<br>Remove                                                                                                    | CPU:2%<br>Profiles<br>phers V<br>ccm **<br>ccm **                         | VPA Pre-Shared . | WPA2 Pre-S |
|                                                                              | admin@192.168.4.1                                                                                                    | (MikroT         | ik) - WinBox \<br>/ireless Tables<br>iaces Nstreme<br>■ ♥<br>Mame<br>default<br>WPA2-PSK<br>EDUROAM<br>■ Security<br>General R<br>■ VPAP<br>♥ WPA E<br>- Unicast Cij<br>♥ tkip<br>- Gmun Cind                                                               | (3.30 on RI<br>Dual Acc<br>none<br>dynamic ke<br>dynamic ke<br>dynamic ke<br>dynamic ke<br>SK<br>AP<br>ohers<br>ers                                                                                                    | B532 (mipsle)<br>cess List Regist<br>Authentica<br>eys WPA2 PSI<br>eys WPA EAP<br>DUROAM><br>AP Static Keys<br>EDUROAM<br>dynamic keys<br>WPA2 P<br>WPA2 E<br>WPA2 E<br>WPA2 E                                                                                                    | 9d 16:46:09 M<br>ration Conne<br>tio Unicast (<br>tkip aes<br>W tkip aes<br>SK<br>AP   | Aemory: 13.3 MiB<br>ct List Security<br>Ciphers Group Ci<br>com Ikip aes of<br>Com Ikip aes of<br>OK<br>Cancel<br>Apply<br>Copy<br>Remove                                                                                                    | CPU:2%<br>Profiles<br>phers V<br>ccm **<br>ccm **                         | VPA Pre-Shared . | WPA2 Pre-S |
| X 2                                                                          | admin@192.168.4.1                                                                                                    | (MikroT         | ik) - WinBox N<br>/ireless Tables<br>iaces Nstreme<br>■ ▼<br>Name<br>default<br>WPA2-PSK<br>EDUROAM<br>■ Security<br>General R<br>WPAP<br>■ WPA E<br>- Unicast Cli<br>♥ tkip<br>■ Group Clpt<br>♥ tkip                                                      | 3.30 on RI<br>Dual Acc<br>Mode<br>dynamic ke<br>dynamic ke<br>dynamic  | B532 (mipsle)<br>Dess List Regist<br>Authentica<br>eys WPA2 PSI<br>eys WPA EAP<br>DUROAM><br>AP Static Keys<br>EDUROAM<br>dynamic keys<br>WPA2 P<br>✓ WPA2 P<br>✓ WPA2 E<br>✓ aes ccm                                                                                                    | 9d 16:46:09 M<br>ration Conne<br>tio Unicast (<br>C tkip aes<br>W tkip aes<br>SK<br>AP | Aemory: 13.3 MiB<br>ct List Security<br>Ciphers Group Ci<br>com Ikip aes of<br>Com Ikip aes of<br>OK<br>Cancel<br>Apply<br>Copy<br>Remove                                                                                                    | CPU:2% Profiles  phers  r  ccm  r                                         | VPA Pre-Shared . | words      |
| Box                                                                          | admin@192.168.4.1                                                                                                    | (MikroT         | ik) - WinBox N<br>irreless Tables<br>iaces Nstreme<br>■ ♥<br>Name<br>default<br>WPA2-PSK<br>EDUROAM<br>■ Security<br>General R<br>WPAP<br>■ WPAP<br>■ WPAP<br>■ Unicast Cit<br>■ tkip<br>- Group Cipt<br>■ tkip                                             | ADual Acc<br>Node<br>none<br>dynamic ke<br>dynamic ke<br>dynamic ke<br>Profile < EI<br>ADIUS EA<br>Name:<br>Mode:<br>tion Types<br>SK<br>AP<br>ohers<br>ners                                                                                                    | B532 (mipsle)<br>cess List Regist<br>Authentica<br>eys WPA2 PSI<br>eys WPA EAP<br>DUROAM><br>AP Static Keys<br>EDUROAM<br>(dynamic keys<br>WPA2 P<br>WPA2 P<br>WPA2 E<br>WPA2 E<br>↓ aes ccm                                                                                                    | 9d 16:46:09 N<br>ration Conne<br>tio Unicast (<br>tkip aes<br>W tkip aes<br>SK<br>AP   | Aemory: 13.3 MiB<br>et List Security<br>Ciphers Group Ci<br>com Ikip aes<br>OK<br>Cancel<br>Apply<br>Copy<br>Remove                                                                                                    | CPU:2% Profiles phers V com com com com com com com com com com           | VPA Pre-Shared . | words      |
| VinBox                                                                       | admin@192.168.4.1                                                                                                    | (MikroT         | ik) - WinBox N<br>irreless Tables<br>iaces Nstreme<br>■ ♥<br>Name<br>default<br>WPA2-PSK<br>EDUROAM<br>■ Security<br>General R<br>■ WPA P<br>■ WPA E<br>- Unicast Ci<br>■ tkip<br>■ Group Cipt<br>■ tkip<br>WPA Pre-S                                       | ADual Acc<br>Mode<br>none<br>dynamic ke<br>dynamic ke<br>dynamic ke<br>dynamic ke<br>tion Types<br>SK<br>AP<br>ohers<br>ners<br>ihared Key:                                                                                                    | B532 (mipsle)<br>cess List Regist<br>Authentica<br>eys WPA2 PSI<br>eys WPA EAP<br>DUROAM><br>AP Static Keys<br>EDUROAM<br>dynamic keys<br>WPA2 P<br>WPA2 P<br>WPA2 E<br>↓ aes ccm<br>↓ aes ccm                                                                                                    | 9d 16:46:09 M<br>ration Conne<br>tio Unicast (<br>kip aes<br>W tkip aes<br>SK<br>AP    | Aemory: 13.3 MiB<br>ct List Security<br>Ciphers Group Ci<br>ccm tkip aes of<br>Ccm tkip aes of<br>Ccm | CPU: 2% Profiles                                                          | VPA Pre-Shared . | words      |
| 5 WinBox                                                                     | admin@192.168.4.1                                                                                                    | (MikroT         | Tik) - WinBox N<br>fireless Tables<br>faces Nstreme<br>■ ♥<br>Name<br>default<br>WPA2-PSK<br>EDUROAM<br>■ Security<br>General R<br>■ WPAP<br>■ WPAP<br>■ WPAP<br>= Unicast Clip<br>■ tkip<br>■ Group Clpf<br>♥ tkip<br>WPA2 Pre-S<br>WPA2 Pre-S             | (3.30 on RI<br>Dual Acc<br>Mode<br>none<br>dynamic ke<br>dynamic ke<br>dynamic ke<br>dynamic ke<br>for file < El<br>ADIUS E/<br>Name:<br>Mode:<br>Mode:<br>Mode:<br>SK<br>AP<br>ohers<br>hers<br>chared Key:<br>Shared Key:                                                                                                    | B532 (mipsle)  Cess List Regist Authentica  Authentica  WPA2 PSI WPA EAP  DUROAM>  AP Static Keys  CUROAM  dynamic keys  WPA2 P  WPA2 P  AP aes ccm  aes ccm                                                                                                    | 9d 16:46:09 M<br>ration Conne<br>tio Unicast (<br>tkip aes<br>W tkip aes<br>SK<br>AP   | Aemory: 13.3 MiB<br>ct List Security<br>Ciphers Group Ci<br>ccm Ikip aes of<br>Cancel<br>Apply<br>Copy<br>Remove                                                                                                    | CPU: 2% Profiles                                                          | VPA Pre-Shared . | words      |
| -OS WinBox                                                                   | admin@192.168.4.1                                                                                                    | (MikroT         | ik) - WinBox \<br>/ireless Tables<br>aces Nstreme<br>■ ▼<br>Name<br>■ ▼<br>Mame<br>■ ▼<br>Mame<br>■ ▼<br>■ ■<br>■ ■<br>■ ■<br>■ ■<br>■ ■<br>■ ■<br>■ ■                                                                                                    | (3.30 on RI<br>Dual Acc<br>Mode<br>none<br>dynamic ke<br>dynamic ke<br>dynamic ke<br>dynamic ke<br>for file < EI<br>ADIUS E/<br>Name:<br>Mode:<br>tion Types<br>SK<br>AP<br>shers<br>ihared Key:<br>art Identitur                                                                                                    | B532 (mipsle)  Cess List Regist Authentica  Eys WPA2 PSI EDUROAM>  AP Static Keys  CUROAM  WPA2 P WPA2 E WPA2 E WPAE E WPAE E WPAE E WPAE E WPAE E WPAE E WP                                                                                                    | 9d 16:46:09 M<br>ration Conne<br>tio Unicast (<br>C tkip aes<br>W tkip aes<br>SK<br>AP | Aemory: 13.3 MiB<br>ct List Security<br>Ciphers Group Ct<br>ccm Ikip aes of<br>Ccm Ikip aes of<br>OK<br>Cancel<br>Apply<br>Copy<br>Remove                                                                                                    | CPU:2% Profiles                                                           | VPA Pre-Shared . | WPA2 Pre-S |
| terOS WinBox                                                                 | admin@192.168.4.1                                                                                                    | (MikroT         | ik) - WinBox N<br>/ireless Tables<br>aces Nstreme<br>■ ▼<br>Name<br>default<br>WPA2-PSK<br>EDUROAM<br>■ Security<br>General R<br>WPAP<br>■ WPA E<br>- Unicast Cit<br>♥ WPA E<br>- Unicast Cit<br>♥ tkip<br>■ Group Cipt<br>♥ tkip<br>WPA2 Pre-S<br>Supplica | (3.30 on RI<br>Dual Acc<br>Mode<br>none<br>dynamic ke<br>dynamic ke<br>dynamic ke<br>dynamic ke<br>dynamic ke<br>dynamic ke<br>tion Types<br>SK<br>AP<br>ohers<br>ihared Key:<br>ant Identity:                                                                                                    | B532 (mipsle)<br>Dess List Regist<br>Authentica<br>eys WPA2 PSI<br>eys WPA EAP<br>DUROAM><br>AP Static Keys<br>EDUROAM<br>dynamic keys<br>WPA2 P<br>✓ WPA2 P<br>✓ WPA2 | 9d 16:46:09 M<br>ration Conne<br>tio Unicast (<br>C tkip aes<br>W tkip aes<br>SK<br>AP | Aemory: 13.3 MiB<br>ct List Security<br>Ciphers Group Ci<br>com Ikip aes of<br>Com Ikip aes of<br>OK<br>Cancel<br>Apply<br>Copy<br>Remove                                                                                                    | CPU:2% Profiles  Profiles  Profiles  CCm  CCm  CCm  CCm  CCm  CCm  CCm  C | VPA Pre-Shared . | words      |
| outerOS WinBox                                                               | admin@192.168.4.1                                                                                                    | (MikroT         | Tik) - WinBox N<br>fireless Tables<br>aces Nstreme<br>■ ▼<br>Name<br>default<br>WPA2-PSK<br>EDUROAM<br>■ Security<br>General R<br>■ WPAP<br>■ WPAP<br>■ WPAP<br>■ Unicast Cit<br>■ tkip<br>- Group Cipt<br>■ tkip<br>WPA2 Pre-S<br>Supplica<br>Group K      | (3.30 on RI<br>Dual Acc<br>Mode<br>none<br>dynamic ke<br>dynamic ke<br>dynamic ke<br>Profile < EI<br>ADIUS E/<br>Name:<br>Mode:<br>tion Types<br>SK<br>AP<br>ohers<br>ihared Key:<br>ihared Key:                                                                                                    | B532 (mipsle)<br>Cess List Regist<br>Authentica<br>eys WPA2 PSI<br>eys WPA EAP<br>DUROAM><br>AP Static Keys<br>EDUROAM<br>(dynamic keys<br>WPA2 P<br>WPA2 P<br>WPA2 P<br>WPA2 P<br>WPA2 C<br>WPA2 C<br>W                                                                                                    | 9d 16:46:09 M<br>ration Conne<br>tio Unicast (<br>tkip aes<br>W tkip aes<br>SK<br>AP   | Aemory: 13.3 MiB<br>ct List Security<br>Ciphers Group Ci<br>com Ikip aes of<br>Com Ikip aes of<br>OK<br>Cancel<br>Apply<br>Copy<br>Remove                                                                                                    | CPU:2% Profiles                                                           | VPA Pre-Shared . | words      |

|                             | 🖬 admin@192.168.4.1 (MikroTik) - WinBox v3.30 on RB532 (mipsle) |                                                                                 |                 |  |  |  |  |  |
|-----------------------------|-----------------------------------------------------------------|---------------------------------------------------------------------------------|-----------------|--|--|--|--|--|
| $\left[ \mathbf{k} \right]$ | (¥                                                              | 9d 16:54:45 Memory: 13.2 MiB CPU: 1%                                            | asswords 📕 🛅    |  |  |  |  |  |
|                             | Interfaces                                                      | Wireless Tables                                                                 | 23              |  |  |  |  |  |
|                             | Wireless                                                        | Interfaces Natreme Dual Access List Registration Connect List Security Profiles |                 |  |  |  |  |  |
|                             | Bridge                                                          |                                                                                 | Cind            |  |  |  |  |  |
|                             | Mesh                                                            |                                                                                 | Find            |  |  |  |  |  |
|                             | PPP                                                             | Name Mode Authenticatio Unicast Ciphers Group Ciphers WPA Pre-Shared W          | /PA2 Pre-Shared |  |  |  |  |  |
|                             | IP D                                                            | WPA2-PSK dynamic keys WPA2 PSK tkip aes ccm tkip aes ccm                        |                 |  |  |  |  |  |
|                             | IPv6 D                                                          | EDUROAM dynamic keys WPA EAP W tkip aes ccm tkip aes ccm                        |                 |  |  |  |  |  |
|                             | Routing N                                                       | Security Profile <eduroam></eduroam>                                            |                 |  |  |  |  |  |
|                             | System 🗅                                                        | General RADIUS EAP Static Keys OK                                               |                 |  |  |  |  |  |
|                             | Queues                                                          | FAP Methods: passthrough                                                        |                 |  |  |  |  |  |
| ×                           | Files                                                           |                                                                                 |                 |  |  |  |  |  |
| B                           | Log                                                             | ILS Mode: dont venty certificate                                                |                 |  |  |  |  |  |
| Vin                         | Radius                                                          | TLS Certificate: none Copy                                                      |                 |  |  |  |  |  |
| 2                           | Tools D                                                         | Remove                                                                          |                 |  |  |  |  |  |
| ŏ                           | New Terminal                                                    |                                                                                 |                 |  |  |  |  |  |
| Ę                           | Make Supout.rif                                                 | 3 items (1                                                                      |                 |  |  |  |  |  |
| no                          | Manual                                                          |                                                                                 |                 |  |  |  |  |  |
| Ř                           | Exit                                                            |                                                                                 |                 |  |  |  |  |  |

2. Se setează interfata wireless ca să utilizeze *security profile* "Eduroam". În exemplul dat interfața fizică a routerului deja este setata cu alt SSID si cu alt *security profile* "WPA2-PSK" și pentru a nu strica *Punctul de Access* deja configurat se va crea un *Punct de Access* virtual pentru eduroam, cu setările prezentate în imaginile ce urmează.

| 🔲 admin@192.168.4.1 | (MikroTik) - WinBox v3.30 on RB532 (mipsle)              | Week, store            | A. A. B. B. |                 |                 | and the of            |           |            |               |           |         | x  |
|---------------------|----------------------------------------------------------|------------------------|-------------|-----------------|-----------------|-----------------------|-----------|------------|---------------|-----------|---------|----|
| 50                  |                                                          |                        |             |                 |                 | 9d 17:09:             | 46 Memory | 13.3 MiB C | :PU: 5%       | ✔ Hide Pa | sswords | •  |
| Interfaces          | Wireless Tables                                          |                        |             |                 |                 |                       |           |            |               |           | Σ       | 23 |
| Wireless            | Interfaces Nstreme Dual Access List Registration Connect | List Security Profiles |             |                 |                 |                       |           |            |               |           |         |    |
| Mesh                | + X 🗖 🍸                                                  |                        |             |                 |                 |                       |           |            |               |           | Find    |    |
| PPP                 | Name Type L2 MTU Tx                                      | Rx Tx                  | Pac Rx Pac  | . Tx Drops Rx [ | Drops Tx Errors | Rx Errors MAC Address | ARP       | Mode       | Band<br>2.4GH | Frequen   | SSID    | •  |
| IP D                | R ≪eduroam VirtualAP 2304 4                              | 7.4 kbps 10.4 kbps     | 15 12       | 2 0             | 0 0             | 0 02:0B:6B:34:55:53   | enabled   | ap blidge  | 2.4011        | 2402      | eduroam |    |
| IPv6 N              | Interface <eduroam></eduroam>                            |                        |             |                 |                 |                       |           |            |               |           |         |    |
| System              | General Wireless WDS Status Traffic                      | ОК                     |             |                 |                 |                       |           |            |               |           |         |    |
| Queues              | Name: eduroam                                            | Cancel                 |             |                 |                 |                       |           |            |               |           |         |    |
| Files               | Type: VirtualAP                                          | Apply                  |             |                 |                 |                       |           |            |               |           |         |    |
| Log                 | MTU: 1500                                                | Disable                |             |                 |                 |                       |           |            |               |           |         |    |
| Tools               | L2 MTU: 2304                                             | Comment                |             |                 |                 |                       |           |            |               |           |         |    |
| New Terminal        | MAC Address: 02:08:68:34:55:53                           | Сору                   |             |                 |                 |                       |           |            |               |           |         |    |
| Make Supout.rif     | ARP: enabled                                             | Remove                 |             |                 |                 |                       |           |            |               |           |         |    |
| Manual              |                                                          | Torch                  |             |                 |                 |                       |           |            |               |           |         |    |
| o Exit              | Chip Info:                                               | Carela Marta           |             |                 |                 |                       |           |            |               |           |         |    |
| inB                 | PCI Info:                                                | Simple Mode            |             |                 |                 |                       |           |            |               |           |         |    |
| $\geq$              |                                                          |                        |             |                 |                 |                       |           |            |               |           |         |    |
| õ                   |                                                          |                        |             |                 |                 |                       |           |            |               |           |         |    |
| ute                 |                                                          |                        |             |                 |                 |                       |           |            |               |           |         |    |
| Ro                  | disabled running slave                                   |                        |             |                 |                 |                       |           |            |               |           |         |    |

| 🔲 admin@192.168.4.1 | L (MikroTik) - WinBox v3.30 on RB532 (mipsle)                                                                                                    |
|---------------------|----------------------------------------------------------------------------------------------------|
| 6                   | 9d 17:11:01 Memory 13.3 MiB CPU 5% 🔽 Hide Passwords 📕 💼                                                                                                    |
| Interfaces          | Wireless Tables                                                                                                    |
| Wireless            | Interfaces Nateme Dual Access List Registration Connect List Security Profiles                                                                                                    |
| Bridge              |                                                                                                    |
| Mesh                |                                                                                                    |
| PPP                 | Name Iype L2MIU IX IX IXTacIxYacIxYacIxYacIxYacIxYacIxYacIxYacIxYacIxYacIxYacIxYacIxYacIxYacIxYacIxYacIxYacIxYacIxYacIxYacIxYacIxYacIXYacIXYac |
| IP D                | R ≪≎eduroam VirtualAP 2304 43.0 kbps 5.0 kbps 6 6 0 0 0 0 0.02.0B.6B:34.55.53 enabled eduroam                                                                                                    |
| IPv6 D              |                                                                                                    |
| Routing D           |                                                                                                    |
| System 1            | General Vivieless WDS Status Traffic OK                                                                                                    |
| Queues              | SSID: eduroam   Cancel                                                                                                    |
| Files               | Master Interface: wan1 F Apply                                                                                                    |
| Log                 | Area:                                                                                                    |
| Radius              | Security Profile: EDUBOAM                                                                                                    |
| Tools D             | Comment                                                                                                    |
| New Terminal        | Max Station Count: 2007 Copy                                                                                                    |
| Make Supout.rif     | Proprietary Extensions: boot-2.9.25 Remove                                                                                                    |
| Manual              | WMM Support: disabled                                                                                                    |
| Exit                |                                                                                                    |
| B                   | Default AP Tx Rate: v bps Simple Mode                                                                                                    |
| Vin                 | Default Client Tx Rate:                                                                                                    |
|                     | Defect Activation                                                                                                    |
| Ŏ                   | ✓ Upfault Forward                                                                                                    |
| fe                  | Hide SSID                                                                                                    |
| Sou                 | disabled nunning slave                                                                                                    |
|                     |                                                                                                    |

3. Se trece în meniul *Radius* și se adaugă serverul radius, care va autentifica utilizatorii wireless. În cazul dat în rol de server de autentificare (IDP) este serverul RENAM – 81.180.67.161.

| 🔲 admin@192.168.4.1 | (MikroTik) - WinBox v3.30 on RB532 (mipsle) |                                                           |
|---------------------|---------------------------------------------|-----------------------------------------------------------|
| 6                   |                                             | 9d 17:17:47 Memory: 13.4 MiB CPU: 7% 🔽 Hide Passwords 🔳 🗂 |
| Interfaces          | Radius                                      |                                                           |
| Wireless            | + - 🖌 🗶 🗂 🝸 Reset Status Incomi             | a                                                         |
| Bridge              |                                             | 3                                                         |
| Mesh                | 0 Service: wireless Add                     | ss: 81.180.67.161 Secret: ••••• Authentication Port: 1812 |
| PPP                 | Accounting Port: 1813 Time                  | out: 300 Accounting Backup: no                            |
| IP D                | Radius Server <81.180.67.161>               | ×                                                         |
| IPv6 D              | General Status OK                           |                                                           |
| Routing P           | - Service Cance                             |                                                           |
| System D            | ppp login                                   |                                                           |
| Queues              | hotspot V wireless Apply                    |                                                           |
| Files               | Disable Disable                             |                                                           |
| Log                 |                                             |                                                           |
|                     | Domain:                                     |                                                           |
| New Terminal        | Address Of 100 C7 101                       |                                                           |
| Make Support of     | Address: 81.180.67.161                      |                                                           |
| Manual              | Secret: Reset Sta                           | us                                                        |
| Exit                | Authentication Port: 1812                   |                                                           |
| lô                  | Accounting Port: 1813                       |                                                           |
| /inl                | Timeout: 300 ms                             |                                                           |
| $\leq$              | Accounting Backup                           |                                                           |
| Q                   | Realm:                                      |                                                           |
| oute                | Src. Address:                               |                                                           |
| Ro                  | disabled                                    |                                                           |